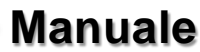

I.

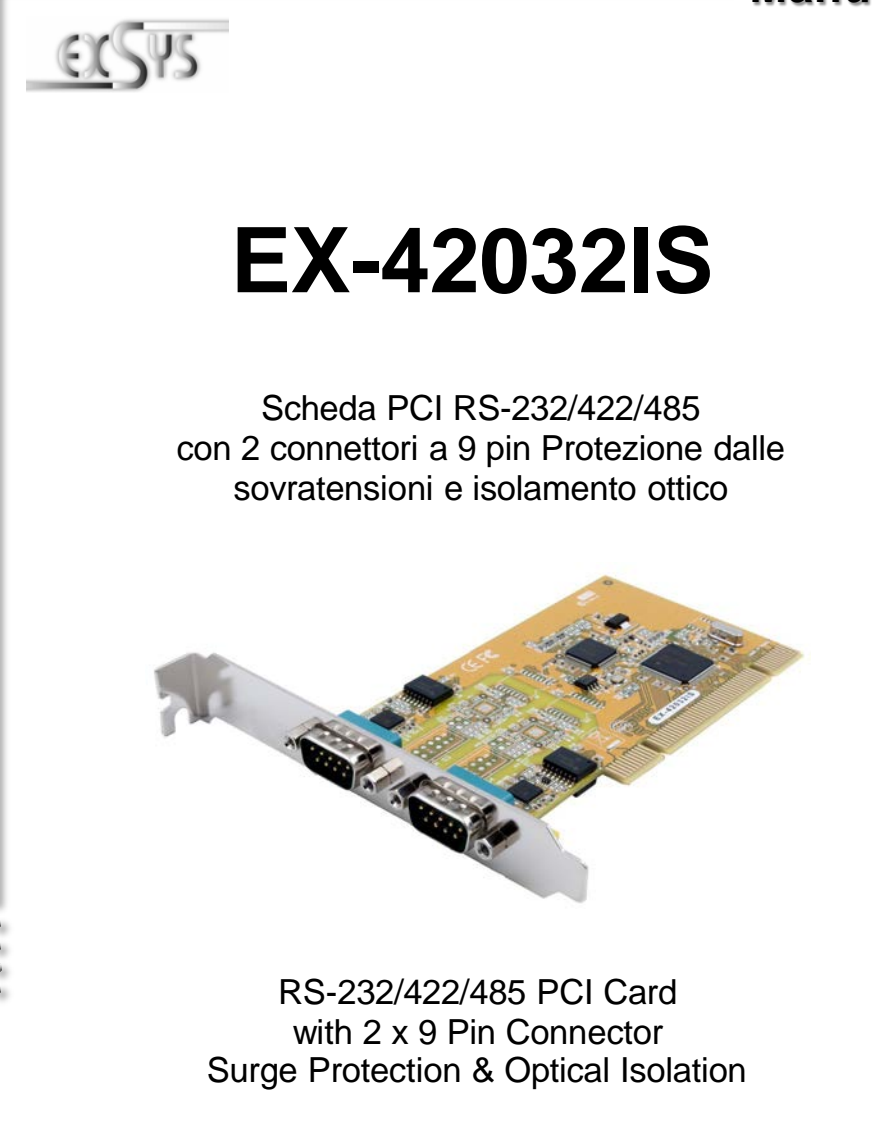

Germany: EXSYS Vertriebs GmbH Industriestrasse 8 61449 Steinbach www.exsys.de

Manual

Switzerland: EXSYS Vertriebs GmbH Dübendorfstrasse 17 8602 Wangen www.exsys.ch Italy: EXSYS Italia Srl Via Belvedere, 45/B I-22100 Como www.exsys.it

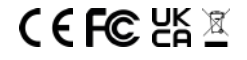

Vers. 1.0 / 08.01.20

# Indice

| 1. | Descrizione               | 3    |
|----|---------------------------|------|
| 2. | Contenuto Confezione      | 3    |
| 3. | Struttura e Attacchi      | 4-5  |
|    | 1. Struttura              | 4    |
|    | 2. Attacchi               | 4-5  |
| 4. | Impostazioni degli Switch | 5-8  |
| 5. | Installazione Hardware    | 9    |
| 6. | Installazione Driver      | 9-11 |
| 7. | Dati tecnici              | 11   |

| Index |                                                                        |                      |
|-------|------------------------------------------------------------------------|----------------------|
| 1.    | Description                                                            | 12                   |
| 2.    | Extent of Delivery                                                     | 12                   |
| 3.    | Layout and Connections <ol> <li>Layout</li> <li>Connections</li> </ol> | 13-14<br>13<br>13-14 |
| 4.    | Switch Settings                                                        | 14-17                |
| 5.    | Hardware Installation                                                  | 18                   |
| 6.    | Driver Installation                                                    | 18-20                |
| 7.    | Technical Information                                                  | 20                   |

### 1. Descrizione

L'EX-42032IS è una scheda seriale PCI RS-232/422/485 con 2 porte seriali FIFO 16C95x per il collegamento di periferiche seriali RS-232 ad alta velocità (ad es. terminali, modem, plotter ecc.). Il bus seriale PCI supporta in modo ottimale le prestazioni del veloce chipset FTDI con cache FIFO da 256 byte. L'EX-42032IS garantisce quindi una trasmissione sicura dei dati e prestazioni eccellenti fino a 921KBaud/s per ogni dispositivo collegato! Supporta tutti gli slot PCI e PCI-X con 3,3 V e 5 V. Non è possibile impostare manualmente gli indirizzi di I/O e gli interrupt, poiché le impostazioni della scheda vengono effettuate automaticamente dal sistema (BIOS) e al momento dell'installazione del sistema operativo. Le uscite possono essere configurate indipendentemente l'una dall'altra come RS-232, RS-422, RS-485 a 2 fili o RS-485 a 4 fili. Inoltre, I'EX-42032IS è dotato di protezione da sovratensione ESD a 15KV e isolamento ottico a 2,5KV.

#### Caratteristiche:

- PCI e PCI-X, 3,3Volt o 5Volt
- Da 300 Baud a 921,6 KBaud
- RS-232, RS-422, RS-485 a 2 fili e RS-485 a 4 fili
- Protezione dalle sovratensioni ESD a 15KV e isolamento ottico a 2,5KV
- Windows 200x/ XP/ Vista/ 7/ 8.x/ 10/ Server 20xx/ Linux/ Mac OS
- Certificato per C € F € 660 million

### 2. Contenuto Confezione

Prima di installare l'EX-42032IS nel PC, verificare il contenuto della confezione, che ci sia:

- □ EX-42032IS
- Driver su CD
- Istruzioni per l'uso

### 3. Struttura & Attacchi

#### 3.1 Struttura

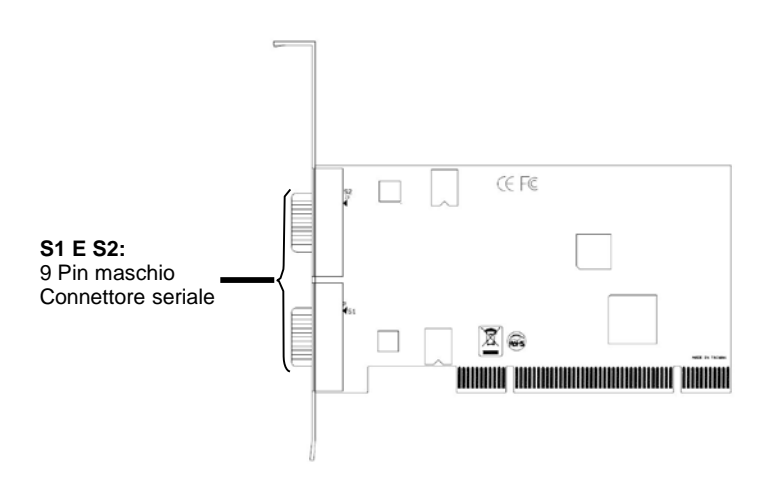

### 3.2 Attacchi

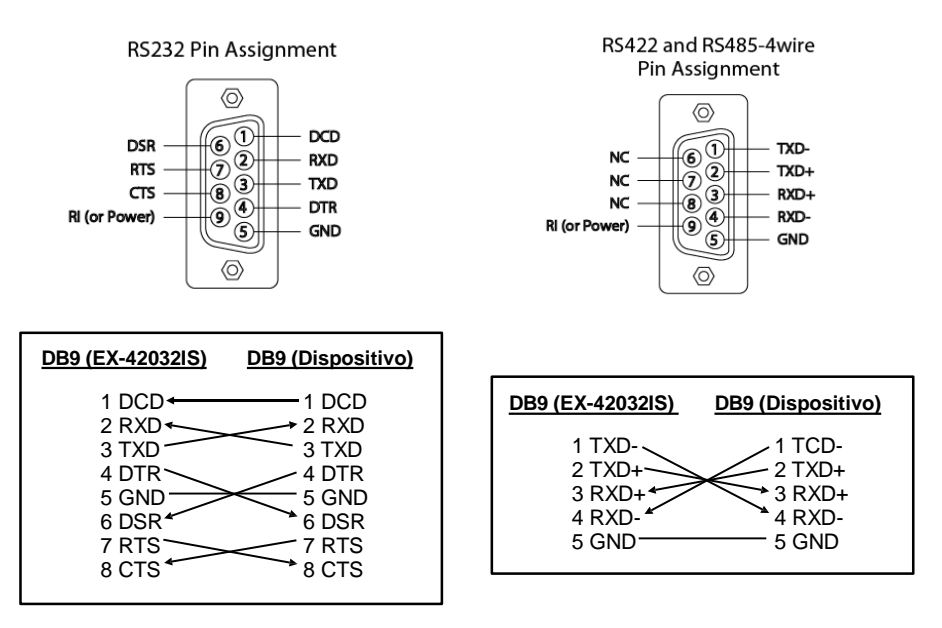

### 3. Struttura & Attacchi

### 3.2 Attacchi

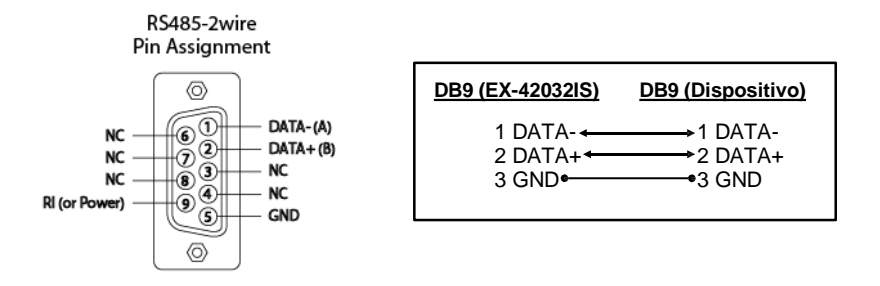

### 4. Impostazione Switch

Sul retro della scheda EX-42032IS sono presenti due interruttori DIP a 8 pin. Per ogni porta è presente un interruttore DIP separato. Gli interruttori DIP a 8 pin sono responsabili della modalità (RS-232, RS-422, RS-485 a 2 fili o RS-485 a 4 fili) e della terminazione dei segnali RX+, RX-, TX+ e TX- (vedi illustrazione a pagina 6). Le impostazioni possono essere impostate individualmente per ciascuna porta seriale. Il commutatore DIP S1 è responsabile della porta 1, mentre il secondo commutatore DIP S2 è responsabile della porta 2. Le illustrazioni seguenti alle pagine 6, 7 e 8 mostrano l'impostazione del selettore di modalità e dei selettori di terminazione. Le opzioni di impostazione degli interruttori di modalità e di terminazione sono stampate anche sul retro della scheda di circuito.

## 4. Impostazioni Switch

#### Mode & Terminator Switch (S1 & S2\_Mode)

| Modes  | RS-232                                                                                                    | RS-422                                                                                                    | RS-485 2-Draht                                                                                                    | RS-485 4-Draht                                                       |
|--------|----------------------------------------------------------------------------------------------------|----------------------------------------------------------------------------------------------------|----------------------------------------------------------------------------------------------------|----------------------------------------------------------------------|
| Port 1 | $\begin{array}{c c} M0 & \vdash & & \bigcirc \\ M1 & \leftarrow & & \bigcirc \\ M2 & & & & \\ \hline TERM & + & & \\ \hline T^+ & & & \\ \hline R^+ & & & \\ \hline R^+ & & & \\ \hline R^- & & & & \\ \hline \end{array}$                                          | M0<br>M1<br>1 2 3 4<br>TERM<br>1 2 3 4<br>TERM<br>1 6 7 8<br>R+<br>R-<br>8                                                                                                    | M0<br>M1 2 3 4 5 6 7 8<br>TERH<br>T+<br>R+<br>R+<br>R+<br>R+                                                                                                    | M0<br>M1<br>M2<br>TERH<br>T+<br>R+<br>R+<br>R+                       |
| Port 2 | $\begin{array}{c c} M0 & \iota & \bullet \\ \hline M1 & \iota & \bullet \\ \hline M2 & \bullet \\ \hline TERM & \bullet \\ \hline T^+ & 0 & \bullet \\ \hline R^+ & 7 & \bullet \\ \hline R^+ & 7 & \bullet \\ \hline R^+ & \delta & \bullet \\ \hline \end{array}$ | M0<br>M1<br>1 2 3 4<br>TERM<br>1 2 3 4<br>TERM<br>1 2 3 4<br>TERM<br>1 7 8<br>1 2 3 4<br>TERM<br>1 7 8<br>1 7 8<br>1 7 | M0         1         2         4         5         6         7         8           M2         TERM<br>T+T-<br>R+<br>R+<br>R+<br>R-         R+<br>R-         R+<br>R+         R-         R+         R+ <td>0N<br/>M0<br/>M2<br/>M2<br/>M2<br/>M2<br/>M2<br/>M2<br/>M2<br/>M2<br/>M2<br/>M2</td> | 0N<br>M0<br>M2<br>M2<br>M2<br>M2<br>M2<br>M2<br>M2<br>M2<br>M2<br>M2 |

#### **Resistenze Off**

#### **Resistenze On**

#### **Terminatore Off**

#### Terminatore On

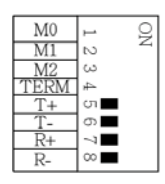

| M0   | 1  | Q |
|------|----|---|
| M1   | N  | 4 |
| M2   | ω  |   |
| TERM | 4  |   |
| T+   | σı |   |
| T-   | 0  |   |
| R+   | -1 |   |
| R-   | 00 |   |

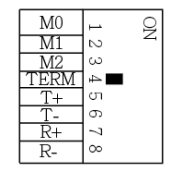

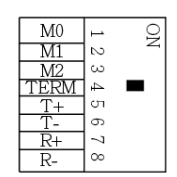

## 4. Impostazioni Switch

Resistenze per le modalità RS-422, RS-485 a 2 fili e RS-485 a 4 fili:

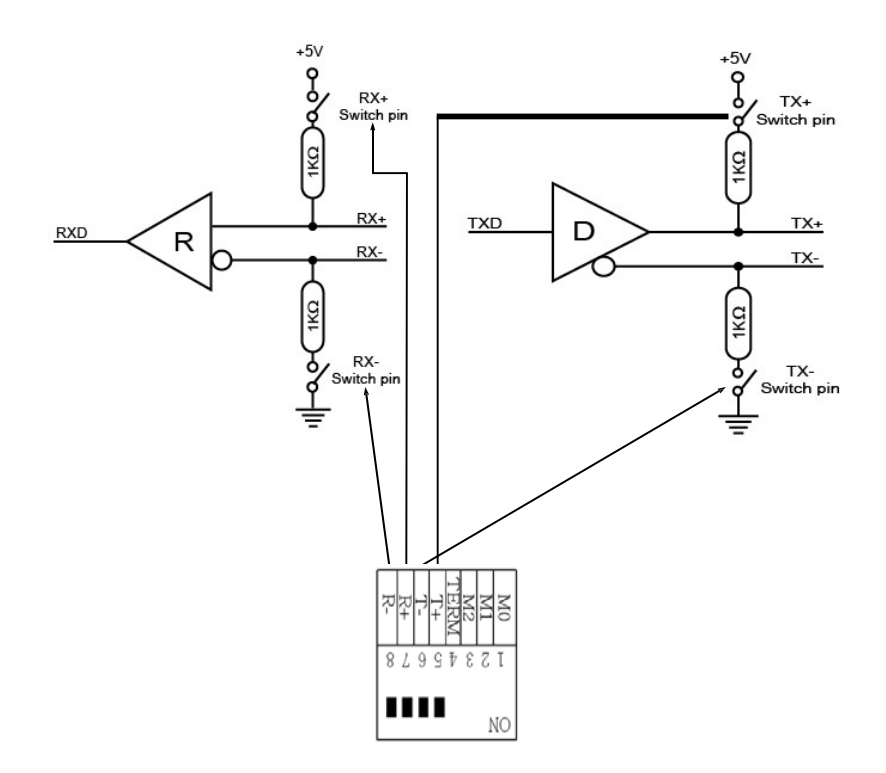

### 4. Switch Einstellungen

Terminatore per le modalità RS-422, RS-485 a 2 fili e RS-485 a 4 fili:

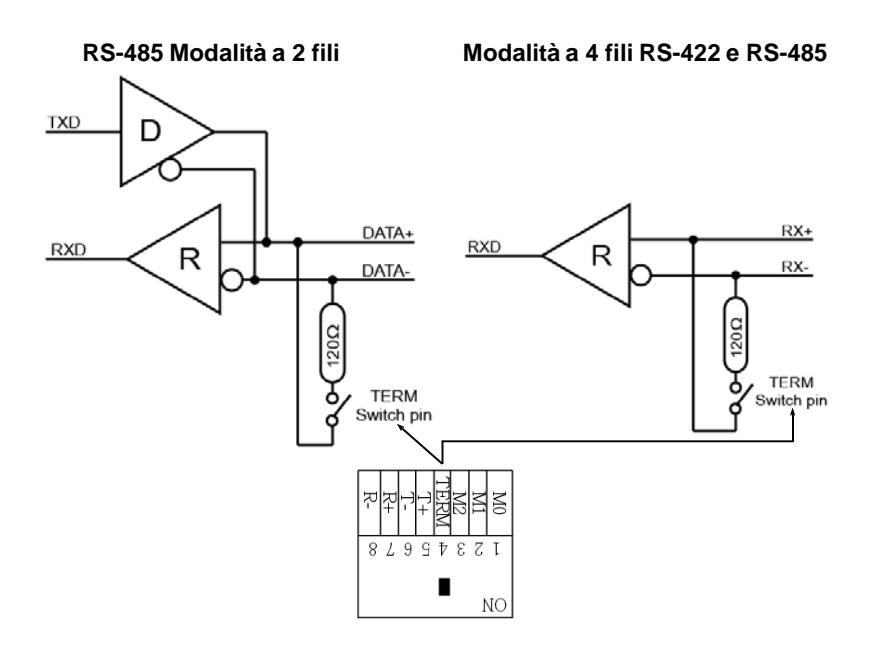

### 5. Installazione Hardware

Per l'installazione della scheda, attenersi alle seguenti istruzioni. Poiché esistono notevoli differenze tra i vari PC, possiamo fornire solo istruzioni generali per l'installazione della EX-42032IS. In caso di dubbi, consultare le istruzioni per l'uso del proprio sistema informatico.

- 1. Spegnere il computer e tutte le periferiche collegate e scollegare tutti i dispositivi dalla rete elettrica.
- 2. Allentare le viti dell'alloggiamento sul retro del computer e rimuovere con cautela l'alloggiamento.
- 3. Individuare uno slot PCI libero e inserire con cautela la scheda nello slot PCI selezionato. Assicurarsi che si tratti dello slot corretto!
- 4. Assicurarsi che la scheda sia inserita correttamente e che non vi siano cortocircuiti. Non forzare l'inserimento della scheda!
- 5. Fissare quindi la scheda all'alloggiamento con una vite.
- 6. Ora è possibile richiudere l'alloggiamento del computer con le viti.

### 6. Installazione Driver

#### <u>Windows</u>

Una volta completata l'installazione dell'hardware, il sistema operativo riconosce automaticamente la scheda e la installa! Se i driver non vengono installati automaticamente, è necessario installare manualmente due driver. Uno è il driver host USB e l'altro è il driver USB-seriale. A tale scopo, inserire il CD dei driver nell'unità CD-ROM (ad es. unità D:) e avviare il "**SETUP**" che si trova nella cartella "**uPD720201\_202**" (vedi figura): Seguire le istruzioni di installazione e completare l'installazione. **Importante**! Riavviare il PC dopo l'installazione.

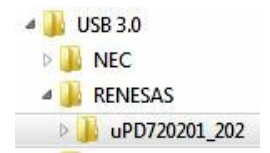

### 6. Installazione Driver

#### <u>Windows</u>

In secondo luogo, installare il driver da USB a seriale. Aprire la cartella "USB\_to\_IO/FTDI". Selezionare la cartella del proprio sistema operativo e installare i driver (vedi figura). Seguire le istruzioni di installazione e completare l'installazione. Importante! Riavviare il PC dopo l'installazione.

Per i sistemi operativi server vengono installati i seguenti driver:

| Windows Server 2003         | = | Driver per XP            |
|-----------------------------|---|--------------------------|
| Windows Server 2008 Windows | = | Driver per VISTA         |
| Server 2008R2               | = | Driver per Windows 7     |
| Windows Server 2012         | = | Driver per Windows 8.x   |
| Windows Server 2012R2       | = | Driver per Windows 10/11 |
|                             |   |                          |

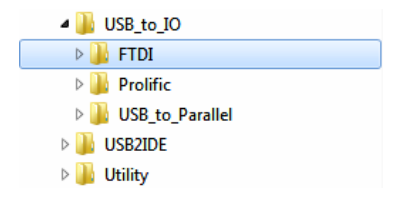

#### VERIFICA INSTALLAZIONE DRIVER

Aprire la >Gestione dispositivi<. A questo punto si dovrebbero vedere le seguenti voci in "Porte (COM e LPT)" e "Controller USB":

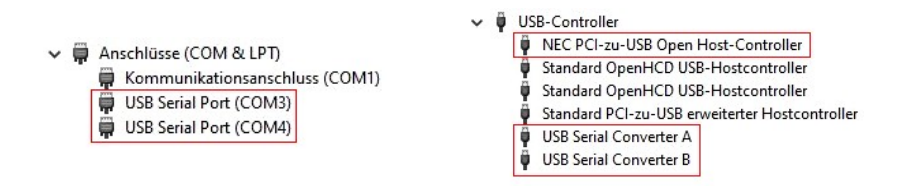

Se queste voci o altre simili sono presenti, la scheda è installata correttamente.

#### CAMBIARE IL NUMERO DELLA PORTA

È possibile modificare il numero di porta anche aprendo la gestione dei dispositivi, ad esempio "COM3" "Impostazioni porta" e aprendo 'Avanzate'. Ora è possibile scegliere tra COM3 a COM256!

### 6. Installazione Driver

#### Linux e Mac OS

I driver per i sistemi Linux e Mac OS si trovano anche nella cartella

"**USB\_to\_IO/FTDI**". Selezionare ora la cartella del proprio sistema operativo e installare i driver (vedi figura).

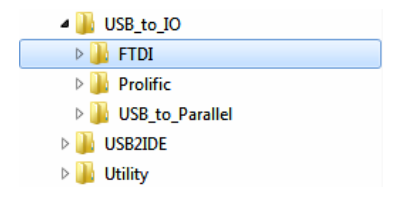

Poiché le singole distribuzioni e versioni del Kernel differiscono notevolmente tra loro, purtroppo non siamo in grado di fornire istruzioni per l'installazione. Seguite le istruzioni di installazione per le porte I/O standard della vostra versione di Linux/Unix o Mac OS. In alcune versioni più recenti, la scheda viene addirittura installata automaticamente all'avvio.

| 7. Dati Tecnici          |                                                                    |  |
|--------------------------|--------------------------------------------------------------------|--|
| Chip-Set:                | FTDI                                                               |  |
| Trasferimento Dati:      | Da 300 Baud fino a 921.6 KBaud                                     |  |
| Attacchi:                | Connettore 2x 9 Pin Seriale RS-232                                 |  |
| Sistema Hardware:        | PCI oppure PCI-X, 3.3Volt o 5Volt                                  |  |
| Sistema Operativo:       | Windows 200x/ XP/ Vista/ 7/ 8.x/ 10/ Server 200xx<br>Linux/ Mac OS |  |
| Temperatura d'esercizio: | Da 0° fino a 55° Celsius                                           |  |
| Temp. di conservazione:  | Da -40° fino a 75° Celsius                                         |  |
| Umidità relativa:        | Dal 5% al 95%                                                      |  |
| Alimentazione:           | 5V attraverso lo slot PCI                                          |  |
| Dimensione:              | 132,30 x 120,00 mm                                                 |  |
| Peso:                    | 200g                                                               |  |

### 1. Description

The EX-42032IS is a plug & play high-speed serial RS-232/422/485 expansion card for the PCI bus. The EX-42032IS provides two 9 pin high speed RS-232/422/485 serial ports. It uses data transfer rates up to 921Kbaud/s. The EX-42032IS design utilizes the FTDI chipset with 256-byte buffer, which incorporates the latest in high speed interface technology. In combination with the fast PCI bus it provides a secure and very high data transfer on each port. It supports PCI & PCI-X slots with 3.3V and 5Volt. It is not possible to change the address or IRQ settings manually, they will be obtained automatically by the system BIOS and operating system. The serial ports can be configured as RS-232, RS-422, RS-485 2-wire or RS-485 4-wire. Furthermore, the EX-42032IS is equipped with 15KV ESD Surge Protection and 2.5KV Optical Isolation.

#### Features:

- PCI & PCI-X, 3.3Volt or 5Volt
- 300 Baud up to 921.6 KBaud
- RS-232, RS-422, RS-485 2-wire and RS-485 4-wire
- 15KV ESD Surge Protection & 2.5KV Optical Isolation
- Windows 200x/ XP/ Vista/ 7/ 8.x/ 10/ Server 20xx/ Linux/ Mac OS
- Certificate for C∈ F€ C

### 2. Extent of Delivery

Before you install the EX-42032IS in your PC, you should first check the contents of the delivery:

- EX-42032IS
- Driver CD
- Manual

## 3. Layout and Connections

### 3.1 Layout

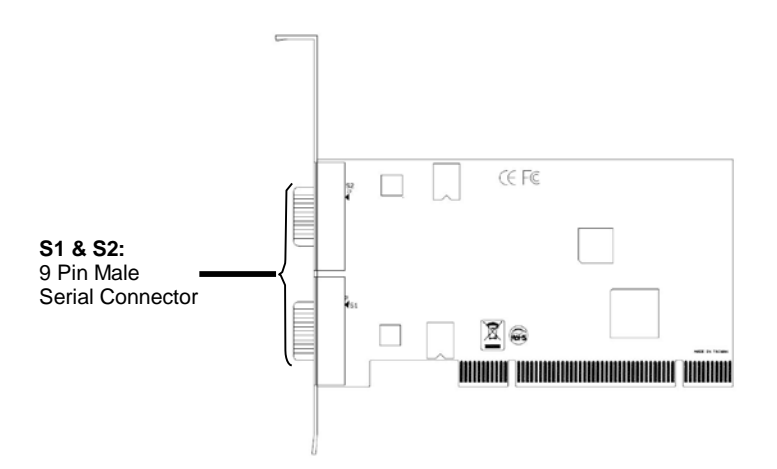

### 3.2 Connections

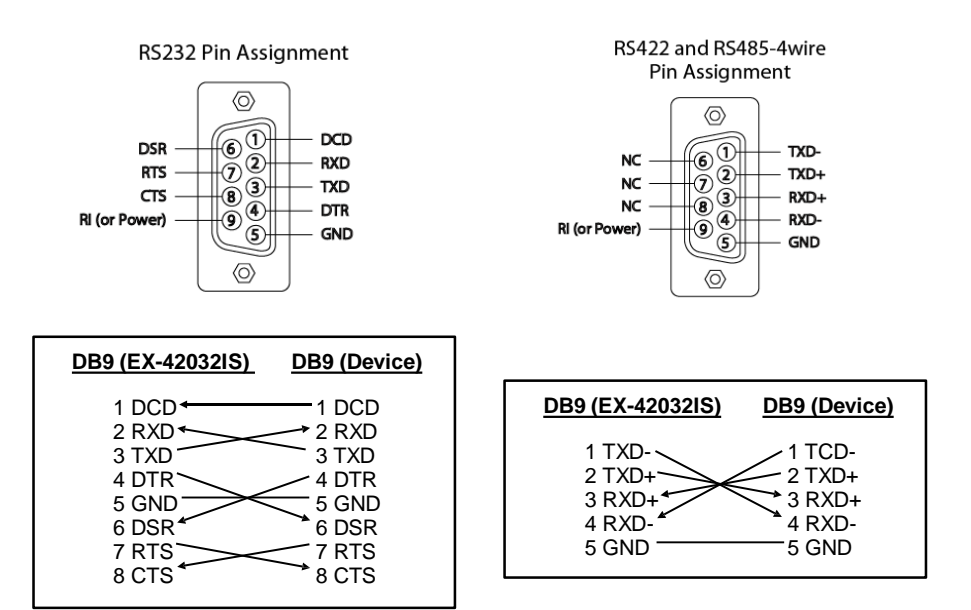

## 3. Layout and Connections

### 3.2 Connections

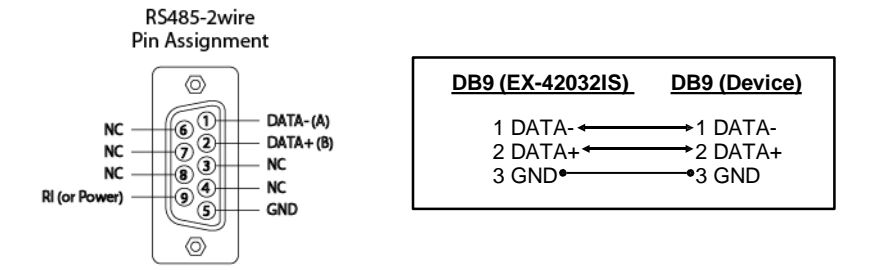

### 4. Switch Settings

There are two 8-pin DIP-switches on the backside of the board at the EX-42032IS. For each port there is a separate DIP-switch. The 8-pin DIP-switches are for the modes (RS -232, RS-422, RS-485 2-wire or RS-485 4-wire) and for the signal termination for RX+, RX-, TX+ and TX- (see picture on page 15). The settings can be set individually for each serial port. The DIP-switch are responsible for the port 1 (S1) and the second DIP-switch are responsible for the port 2 (S2). The following images on page 15, 16 and 17 you can see the setting of the mode switch and terminator switch. Additionally the setting of the mode switch are printed on the back of the board.

### 4. Switch Settings

### Mode & Terminator Switch (S1 & S2\_Mode)

| Modes  | RS-232                                                                                                    | RS-422                                                                 | RS-485 2-wire                                                                                     | RS-485 4-wire                                                                               |
|--------|----------------------------------------------------------------------------------------------------|------------------------------------------------------------------------|---------------------------------------------------------------------------------------------------|---------------------------------------------------------------------------------------------|
| Port 1 | $\begin{array}{c c c c c c c c c c c c c c c c c c c $                                                                                                    | M0 1 2 22<br>M1 2 3 4<br>M2 3 5<br>TERM 4 5 7<br>R+<br>R- 8            | M0 1 2 3 4 5 6 7 8<br><u>M2</u> 4 5 6 7 8                                                         | M0<br>M1 2 3 4 5 6 7 8<br>M2<br>H2<br>H2<br>H4<br>H4<br>R+<br>R+<br>R+<br>R+                |
| Port 2 | $\begin{array}{c c} M0 & \downarrow & \blacksquare \\ \hline M1 & \wr & \blacksquare \\ \hline M2 & \diamond & \blacksquare \\ \hline TERM & \bullet & \blacksquare \\ \hline T+ & \bullet & \bullet \\ \hline R+ & ? & \blacksquare \\ \hline R+ & ? & \blacksquare \\ \hline R- & & \bullet \\ \hline \end{array}$ | M0<br>M1<br>1 2 2 3 ■<br>TERM 4 5 6 7<br>TERM 4 5 6 7<br>R+<br>R-<br>8 | 0N<br>1 2 3 4 5 6 7 8<br><u>M2</u><br><u>TERH</u><br><del>R</del><br><del>R</del><br><del>R</del> | ■<br>1 2 3 4 5 6 7 8<br>MI<br>M2<br>H2<br>H2<br>H2<br>H2<br>H2<br>H2<br>H2<br>H2<br>H2<br>H |

#### **Resistor Off**

| M0   | 1           | 9 |
|------|-------------|---|
| M1   | N           | 4 |
| M2   | ω           |   |
| TERM | 4           |   |
| T+   | 01 <b>—</b> |   |
| T-   | 0 <b>–</b>  |   |
| R+   | ~7          |   |
| R-   | 00          |   |

| M0   | 1  | g |
|------|----|---|
| M1   | N  | ~ |
| M2   | ω  | I |
| TERM | 4  | I |
| T+   | σı |   |
| T-   | n  |   |
| R+   | -1 |   |
| R-   | ∞  |   |

| Terminator | Off |
|------------|-----|
|------------|-----|

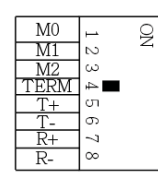

#### **Terminator On**

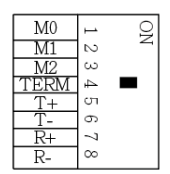

### 4. Switch Settings

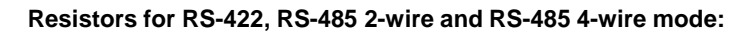

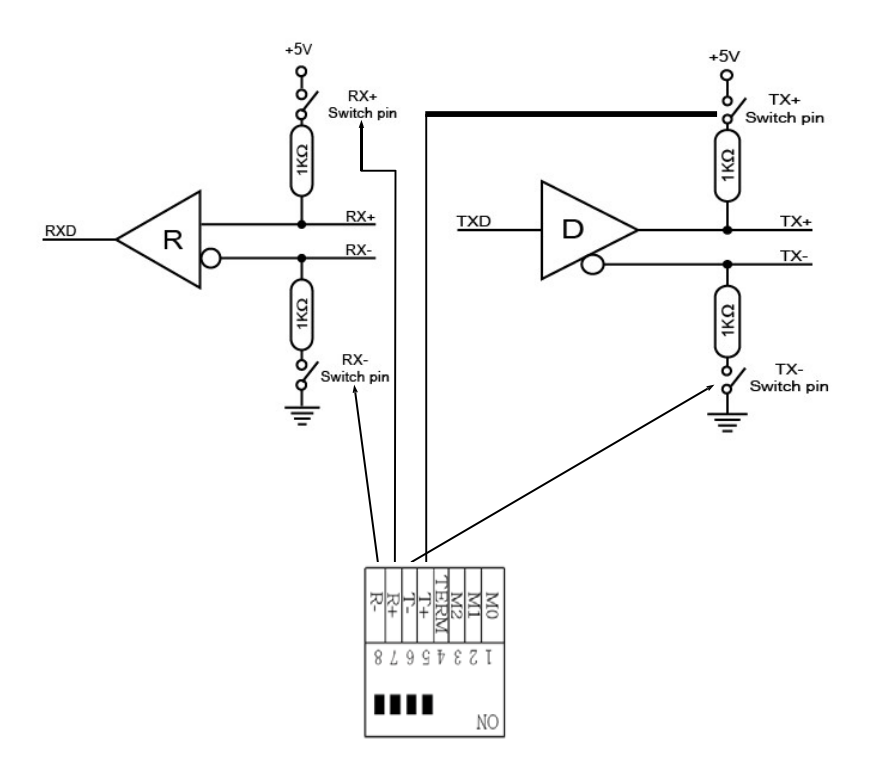

### 4. Switch Settings

Termination for RS-422, RS-485 2-wire and RS-485 4-wire mode:

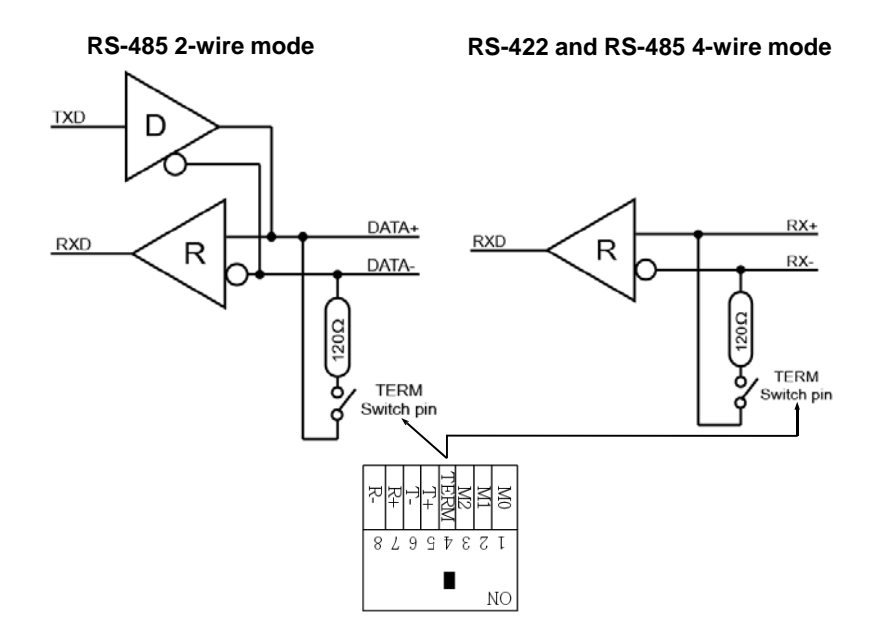

### 5. Hardware Installation

If you are ready with the jumper settings, please proceed with the following installation instructions. Because there are large differences between PC's, we can give you only a general installation guide for the EX-42032IS. Please refer to your computer's reference manual whenever in doubt.

- 1. Turn off the power to your computer and any other connected peripherals.
- 2. Remove the mounting screws located at the rear and/or sides panels of your Computer and gently slide the cover off.
- Locate an available expansion slot and remove its covers from the rear panel of your computer. Make sure it is the right expansion slot for the card (see card description)
- 4. Align the card with the PCI slot and then gently but firmly, insert the card. Make sure the card is seated and oriented correctly. Never insert the card by force!
- 5. Then connect the card with a screw to the rear panel of the computer case.
- 6. Gently replace your computer's cover and the mounting screws.

## 6. Driver Installation

### <u>Windows</u>

After completing the hardware installation, the operating system will automatically the card and install this! If the driver should not be installed automatically, you must manually install two drivers. One ist the USB host driver and the other is the USB to serial driver. for this insert the driver CD into you CD-ROM drive (eg drive D:) and then start the **"SETUP"** which is located in folder "uPD720201\_202" (see picture): Follow the hardware assistant and finish the installation. **Important!** Restart your PC in any case after installing the drivers.

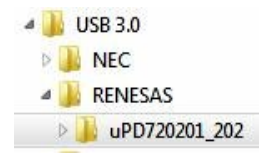

### 6 Driver Installation

### Windows

Second, please install now the USB to serial driver. Open the folder "USB to IO/FTDI". Please select the folder with your operating system and install the driver (see Picture). Follow the hardware assistant and finish the installation. Important! Restart your PC in any case after installing the drivers.

Use the following driver for the following Windows Server Version:

=

Windows Server 2003

- Windows Server 2008 \_ Windows Server 2008R2 = Windows Server 2012 = Windows Server 2012R2
- VISTA Driver Windows 7 Driver Windows 8.x Driver
- \_
  - Windows 10 Driver

XP Driver

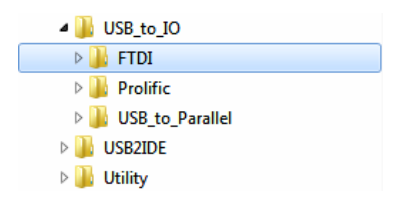

#### CHECK INSTALLED DRIVER

Open the >Device manager<. Now you should see at "Ports (COM & LPT)" and at "USB-Controller" the following new entry's:

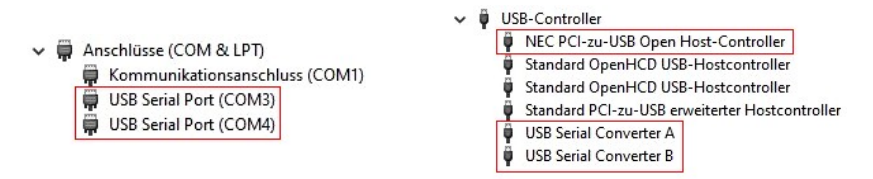

If you see this or a similar information the device is installed correctly.

#### CHANGE PORT NUMBER

If you like to change the port number for example COM3 to COM5, open the "Device Manager" click at "COM3", "Settings" and then "Advance". There you can change between COM3 till COM256.

### 6. Driver Installation

### Linux & Mac OS

The drivers for Linux & Mac OS systems are also in the same folder "USB\_to\_IO/FTDI". Please select the folder with your operating system and install the driver (see Picture).

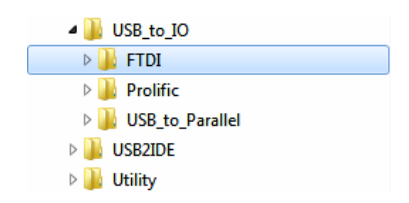

Because each individual distribution and kernel version of Linux is different, sadly we can't provide a installation instruction. Please refer to the installation manual for standard I/O ports from your Linux/Unix version! In some newer versions of Linux the card will even be installed automatically after starting Linux.

### 7. Technical Information

| Chip-Set:              | FTDI                                                               |
|------------------------|--------------------------------------------------------------------|
| Data Transfer Rate:    | 300 Baud up to 921.6 KBaud                                         |
| Connectors:            | 2x 9 Pin serial RS-232 Connector                                   |
| Hardware System:       | PCI or PCI-X, 3.3Volt or 5Volt                                     |
| Operating System:      | Windows 200x/ XP/ Vista/ 7/ 8.x/ 10/ Server 200xx<br>Linux/ Mac OS |
| Operating Temperature: | 32°F to 55°Fahrenheit                                              |
| Storage Temperature:   | -40°F to 167°Fahrenheit                                            |
| Rel. Humidity:         | 5% to 95%                                                          |
| Power:                 | 5V via PCI Slot                                                    |
| Size:                  | 132,30 x 120,00 mm                                                 |
| Weight:                | 200g                                                               |